## **DATAPRIME Hp6**

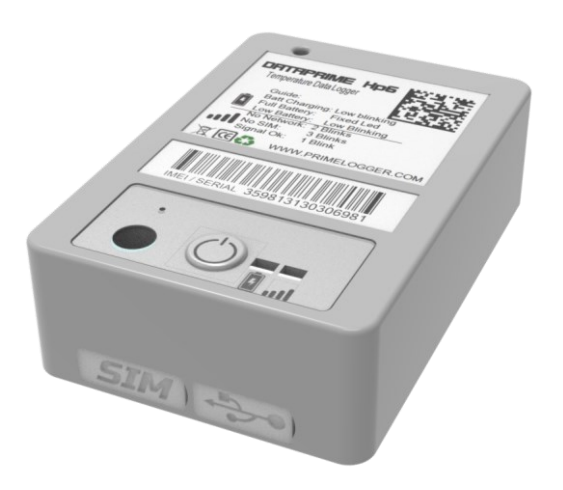

|            | Nombre    | Firma | Fecha      |
|------------|-----------|-------|------------|
| Preparado  | A.Sanchez |       | 07/07/2023 |
| Comprobado |           |       |            |
| Autorizado |           |       |            |

#### - Página 2 -

# DATA PRIME

| Lista de Distribución |        |           |        |  |  |
|-----------------------|--------|-----------|--------|--|--|
| Interna               | Copias | Externa   | Copias |  |  |
| Archivo               | 1      |           |        |  |  |
|                       |        | Movildata | 1      |  |  |

| Registro de cambios del documento |            |                     |                                      |  |  |  |
|-----------------------------------|------------|---------------------|--------------------------------------|--|--|--|
| Ed. Rev                           | Fecha      | Sección o<br>Página | Descripción del<br>cambio            |  |  |  |
| 1/0                               | 07/07/2023 | Todo                | Primera Revisión.<br>User / Password |  |  |  |

## Índice

| ÍNDICE                  | . 3 |
|-------------------------|-----|
| HISTORIAL DE VERSIONES  | . 4 |
| DEFINICIÓN:             | . 5 |
| DESCRIPCIÓN             | . 6 |
| ALIMENTACIÓN            | . 7 |
| ENCENDIDO               | . 7 |
| APAGADO                 | . 7 |
| LEDS                    | . 8 |
| PUERTO DE MANTENIMIENTO | . 8 |

٦

#### DATA PRIME

## Historial de versiones

| Historial software de versiones |            |         |                      |  |  |  |
|---------------------------------|------------|---------|----------------------|--|--|--|
| Ed. Rev                         | Fecha      | Sección | Novedades destacadas |  |  |  |
| V1.1.0                          | 07/07/2023 |         | User/Password        |  |  |  |

### Definición:

El presente documento describe las características técnicas y funcionales del equipo DRTEPRIME Hp6, un sistema embarcado con arquitectura de procesador de 32 bits, que incorpora los siguientes elementos:

- Batería de Ion-Litio
- Sistema de carga de batería
- Comunicaciones 4G Cat1, antena embebida. Fall Back a 2G
- Comunicaciones bluetooth 5.0
- Comunicaciones wifi
- GPS
- Microcontrolador de bajo consumo de 32 bits
- USB C con perfil CDC para consola de mantenimiento
- Memoria para almacenamiento de históricos de medidas
- Pulsador
- Leds de estado x 2
- Conector para tarjeta nanoSIM
- Acelerómetro de 3 ejes
- Sensor de temperatura de 0.5°C de resolución (Sonda Externa Opcional)
- Sensor de luz
- Gestor inteligente de nivel de batería.
- Reloj de tiempo real

El dispositivo **DATRPRIME Hp6** equipa una electrónica con lógica embebida capaz de conectarse vía 4G y fall Back a 2G a un servidor remoto y enviar reportes de temperatura, humedad (con sonda externa opcional), luminosidad y posición de manera periódica. Los intervalos de envío son configurables.

Tras su encendido, mediante una activación corta de su pulsador, el equipo se conecta a la red 4G para obtener la fecha y hora, actualizar su reloj interno, realizar una lectura de sus sensores, obtener su posición y enviarlo al servidor que haya sido configurado. Terminado este proceso, entra en modo bajo consumo, despertando a los n minutos que se le hayan configurado. Si el intervalo de tiempo es menor o igual a 2 minutos, el dispositivo no apaga el modem, con el fin de evitar procesos de conexión y desconexión permanentes que la red 4G pueda terminan bloqueando su acceso. Para cualquier otro intervalo, tras realizar la subida de datos al servidor, apaga todo el sistema y entra en bajo consumo.

Todas las medidas son guardadas en un buffer circular que pueden ser consultadas desde la consola del terminal hasta que son enviadas.

Dispone de una memoria para parámetros donde se almacena la siguiente información:

Param list:

apn: apn del operador utilizado para las comunicaciones 4G. Lectura/escritura.

imei: imei del dispositivo. Solo lectura

- ip: dirección del servidor, puede ser url o dirección ip. Lectura/escritura.
- Port: puerto de conexión del servidor. Lectura/escritura..
- Debug: nivel de depuración del dispositivo. Por defecto desactivado. Lectura/escritura..
- Logs: Sistema de logs de medidas. Lectura/escritura..
- Interval: minutos entre medidas. Lectura/escritura..

El equipo también dispone de un terminal remoto (puerto de mantenimiento), a modo de consola virtual sobre puerto USB tipo C, para acceder a toda la configuración del equipo, así como su mantenimiento.

## Alimentación

Rango de alimentación de entrada 5Vdc +/- 10% desde puerto USB C Consumo:

100uA en dormido 20mA midiendo o con acceso a terminal de mantenimiento 100 mA durante la conexión

Alimentaciones internas de 3.3V / 1.8V

## Encendido

Para el encendido del equipo es necesario la activación corta (pulsación no superior a 1 segundo) de pulsador. Si el equipo estaba apagado, tras su activación se conectará a la red 4G para obtener hora, posición. También se conectará al servidor configurado para subir datos almacenados.

Si el equipo estaba en bajo consumo, tras la pulsación corta, activa las comunicaciones USB durante 10 segundos. Si se accede a la consola del terminal, este permanecerá encendido mientras reciba comandos con un tiempo no superior a 60 segundos.

Si no se accede a la consola, transcurridos 10 segundos vuelve a su estado de bajo consumo.

## Apagado

Para apagar completamente el equipo es necesario la pulsación larga (activación de su pulsador más de 5 segundos). El equipo notifica que se va a apagar realizado una serie de parpadeos rápidos sobre el led de carga (azul).

Existen dos mecanismos para apagar el equipo:

- Estando en modo bajo consumo o apagado. Si se activa el pulsador sin soltarlo durante mas de 5 segundos el equipo se apaga completamente.
- Estando el equipo activado, bien desde acceso a consola de mantenimiento, bien desde una subida periódica de datos, si se activa el pulsador más de 5 segundos, el equipo se arma para una apagado. Esto significa que cuando termine de realizar las operaciones que tenga en curso, realizará un cerrado controlado de todo el sistema y después se apagará.

#### Leds

El dispositivo dispone de dos leds, que indican:

- Batería cargando
- Dispositivo encendido.

Batería cargando es un led azul que parpadea si la batería se está cargando. Si no hay cargador conectado al puerto USB C o la batería está completamente cargada, el led se apaga.

Dispositivo encendido es un led de color verde con distintos tipos de parpadeo que indicar el estado del equipo:

Un parpadeo por segundo. Dispositivo encendido y trabajando correctamente.

Dos parpadeos rápidos por segundo. Dispositivo encendido, problemas para conectar con el servidor

Tres parpadeos rápidos por segundo. Dispositivo encendido, problemas con la tarjeta SIM. Revisar que no tenga PIN la tarjeta, que esté bien instalada o que no esté bloqueado por PUK

Esta configuración se puede modificar bajo consulta

### Puerto de mantenimiento

El acceso al puerto de manteniendo se debe realizar mediante cable USB tipo A – USB C de longitud no superior a 1 metro.

Conectar el cable al conector usb C del equipo y a un puerto USB de PC

Pulsación corta en el pulsador del equipo para sacarlo de bajo consumo.

Abrir terminal remoto tipo puttyTel, hyperterminal o minicom, con configuración:

| Options of                | ontrolling local serial lines |
|---------------------------|-------------------------------|
| Select a serial line      |                               |
| Serial line to connect to | COM23 ~                       |
| Configure the serial line |                               |
| Speed (baud)              | 115200                        |
| Data bits                 | 8                             |
| Stop bits                 | 1                             |
| Parity                    | None ~                        |
| Flow control              | None (DTR/RTS enable) $\sim$  |

La lista con el puerto registrado puede ser localizada mediante el administrador de dispositivos:

- Mouse y otros dispositivos señaladores
- > V Otros dispositivos
- Procesadores
- Puertos (COM y LPT)
  USB-SERIAL CH340 (COM23)
- > 🔤 Teclados

El equipo dispone de un contador interno que se actualiza cada vez que recibe un comando. En caso de recibir comandos en más de 60 segundos entra en estado de bajo consumo. Para volver activarlo basta con una activación corta en su pulsador.

El terminal abierto muestra el aspecto siguiente:

help, show command list ver, show version reset, system reset format, system format modem, modem test rtc, rtc config temp, temperature test light, light test humidity, humidity test batt, battery test apn, apn config ip, ip host port, port host interval, data reporting (min) debug, debug mode logs, logs config proto, proto test

NRZ>

#### Lista de comandos:

Mediante el comando help se accede a una ayuda con la lista de todos los comandos implementados:

help, show command list ver, show version reset, system reset format, system format modem, modem test rtc, rtc config *temp, temperature test* light, light test humidity, humidity test *batt, battery test* apn, apn config user, user config password, password config *ip, ip host* port, port host *interval, data reporting (min)* debug, debug mode logs, logs config

#### ver:

Muestra la versión del sistema y el imei del dispositivo

#### NRZ>ver

Datalogger Ver.1.00. Jun 23 2023. Imei:359813130306999.

#### **Reset:**

Realiza un reset software de la tarjeta

#### format:

Restablece los valores de fábrica

#### Modem

Acciones directas contra el modem 4G.

NRZ> modem help modem arguments: on, enable modem off, disable modem connect, connect to 4G/GPRS disconnect, disconnect from 4G/GPRS local, direct access to modem

RTC

Configuración o consulta de la fecha del sistema

NRZ> rtc help

Options:help rtc, show real time clock rtc set [...], set time. Format 2023â•'â•''9,13:49:05 rtc sleep n, system sleep n seconds

#### Temp:

Configuración o consulta de la temperatura de sonda interna o externa ( si instalada )

NRZ> temp help

Options: help

temp ext, get temperature from external sensor temp int, get temperature from internal sensor temp select, get sensor configurated to report temp select val[ext,int], set sensor to report

#### Apn:

Configuración del apn del operador de la tarjeta SIM instalada. NRZ> apn Apn:m2m.movistar.es NRZ> apn Orange.es

#### User:

Configuración del usuario para el operador de la tarjeta SIM instalada. NRZ> user get User:movistar NRZ> user set movistar NRZ> user clean, borra el usuario

#### **Password:**

Configuración del password para el operador de la tarjeta SIM instalada. NRZ> password Password:movistar NRZ> password movistar NRZ> password clean, borra el password

#### Ip:

Configuración de la url o la IP del servidor.

NRZ> ip www.google.es NRZ> ip 80.81.82.83

Port:

Configuración del Puerto de conexión del servidor

NRZ>port 8080

NRZ>port Port:8080

#### Interval:

Intervalo en minutos de medidas y conexiones al servidor.

NRZ>interval Interval(min):5 NRZ>interval 10

#### debug:

Fija el valor de trazas de depuración. Cuanto mayor sea al valor, mayor es la información mostrada en el terminal. NRZ>debug 0 Debug level set to 0

#### Logs:

#### Acceso al sistema de logs del equipo

NRZ>logs help Options:

logs clean, clean all logs saved logs add, add a example log logs get, show all logs storaged logs remove, del last logs saved

## Actualización de firmware

#### Pasos:

1. Descargar e instalar aplicación en Pc, sistema operativo Windows.

https://www.espressif.com/sites/default/files/tools/flash\_download\_tool\_3.9.5.zip

- 2. Conectar el equipo vía USB al PC
- 3. Lanzar la aplicación. Seleccionar ESP32-C3 + UART

| DOWN      | _      |    | ×      |
|-----------|--------|----|--------|
| ChipType: | ESP32- | C3 | $\sim$ |
| WorkMode: | Develo | p  | $\sim$ |
| LoadMode: | UART   |    | $\sim$ |
|           | ОК     |    |        |

4. Carga cada fichero y dirección según la siguiente imagen

| ESP32C3                                                             | FLASH DOWN                                       | LOAD TOOL                                       | V3.9.4                                         | <u> </u>                                          | _                                       |                                                                                              | × |
|---------------------------------------------------------------------|--------------------------------------------------|-------------------------------------------------|------------------------------------------------|---------------------------------------------------|-----------------------------------------|----------------------------------------------------------------------------------------------|---|
| SPIDownloa                                                          | d                                                |                                                 |                                                |                                                   |                                         |                                                                                              |   |
| SPIFlashConf                                                        | _download_to<br>_download_to<br>wnload_tool_3    | ol_3.9.4\boo<br>ol_3.9.4\Data<br>3.9.4\partitio | tloader.bir<br>alogger.bir<br>n-table.bir      | 1     1     1     1     1     1     1     1     1 | @<br>@<br>@<br>@<br>@                   | 0<br>0x10000<br>0x8000                                                                       |   |
| SPI SPEED<br>40MHz<br>26.7MHz<br>20MHz<br>80MHz                     | SPI MODE<br>QIO<br>QOUT<br>DIO<br>DOUT<br>FASTRD | ☑ Do<br>Loc                                     | NotChgBir<br>kSettings<br>ombineBir<br>Default | 1                                                 | D<br>fl.<br>20<br>fl.<br>40<br>c1<br>40 | etectedInfo<br>ash vendor:<br>0h : XMC<br>ash devID:<br>016h<br>0UAD;4MB<br>rystal:<br>0 Mhz | ~ |
| DownloadPa                                                          | nel 1                                            |                                                 |                                                |                                                   |                                         |                                                                                              |   |
| FINISH<br>完成<br>AP: 1091A831DCDD STA: 1091A831DCDC<br>BT: ETHERNET: |                                                  |                                                 |                                                |                                                   |                                         | < >                                                                                          |   |
| START                                                               | STOP                                             | ERASE                                           | COM:<br>BAUD:                                  | CON<br>4608                                       | v155                                    |                                                                                              | ~ |
|                                                                     |                                                  |                                                 |                                                |                                                   |                                         |                                                                                              |   |

Pulsar el botón del dispositivo, seguidamente seleccionar start en al app.

Es necesario mantener el botón del dispositivo pulsado durante la grabación.